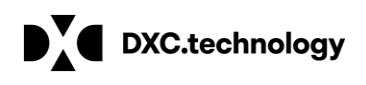

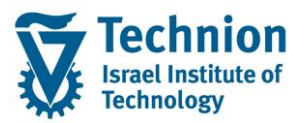

# מדריך למשתמש: סגירת מפתח התאמה ורישומים ל-FI

עמוד 1 מתוך 15 עמודים כל הזכויות שמורות, אין לעשות כל פעולה ביצירה, להעתיק, לצלם או לצטט, ללא הסכמה מראש ובכתב מטעם הטכניון מכון טכנולוגי לישראל ©

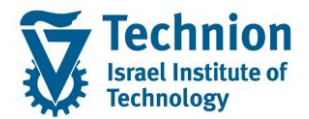

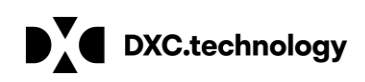

## <u>תוכן עניינים</u>

| 3  | תיאור כללי של המסמך                | .1   |
|----|------------------------------------|------|
| 3  | סמלים מוסכמים בחוברת               | .2   |
| 5  | פירוט פרקי המדריך                  | .3   |
| 5  | סגירת מפתח התאמה – טרנזקציה FPG4   | 3.1. |
| 11 | העברת רישומים ל-FI – טרנזקציה FPG1 | 3.2. |

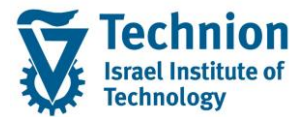

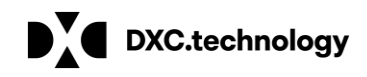

## 1. <u>תיאור כללי של המסמך</u>

חוברת זו נכתבה במטרה לשמש כמדריך למשתמש בעת תפעול מערכת ה-SAP במסגרת פרויקט משכל, ולהנחות את תהליך הביצוע של פעילויות העבודה השוטפות בעבודה היומיומית במערכת ה-SAP.

חוברת זו היא מדריך לעבודה בנושא תחזוקת דמי רישום והגדרת פטורים מדמי הרישום.

בחוברת מספר פרקים, כל פרק מתחיל בתיאור התהליך כפי שמתבצע בעבודה השוטפת ולאחר מכן מפורט התהליך כפי שמתבצע טכנית במערכת ה-SAP.

#### הערה:

הפניה בחוברת זו הנה בלשון זכר, אך היא מיועדת לכולם. השימוש בלשון זו נעשה מטעמי נוחות בלבד.

## 2. <u>סמלים מוסכמים בחוברת</u>

לאורך החוברת יופיעו מספר סמלים ומוסכמות כתיבה:

- - טרנזקציה (קוד פעולה): תופיע בסוגריים, בסוף מסלול התפריטים.
    - לחצנים: מופיעים בגופן מודגש ותמונה.
    - כותרת פרק: מופיעה בגופן מודגש ומוגדל בתוך מסגרת.
  - כותרת סעיף בפרק מופיעה בגופן מודגש ומוגדל בתוך מסגרת, אך קטן מכותרת פרק, וכוללת את מספר הפרק.
    - **סטאטוס שדה:** לשדה שלושה מצבי הזנה במסך:
    - חובה: יש להזין שדה זה על-מנת להמשיך בתהליך.
- רשות: אפשרי להזין שדה זה, אך אי הזנתו אינה מעכבת את המשך התהליך. מומלץ להזין כמה שיותר שדות כדי להקל על חיפוש וחיתוך הנתונים בשלב מאוחר יותר.
  - ס **אוטומטי:** שדות המוזנים על-ידי המערכת לאחר ביצוע פעולה מסוימת. לא להזנת המשתמש.
  - חלקי המסך בלוקים: כאשר המסך מחולק למספר חלקים, כל חלק נקרא 'בלוק'. בהנחיות לפעולה, תופיע הפנייה לבלוק המתאים.

|                          | לימוד           | ד TDD(1)/400 סישוב שכר TDD  |                               |
|--------------------------|-----------------|-----------------------------|-------------------------------|
| 📮 🕼 i 🗟 📑 i 🖨 🖨 ČA i 🖄 🕅 | 🚽 I 👷 🔕 🔊       |                             |                               |
|                          |                 | חישוב שכר לימוד             |                               |
|                          |                 | i 🕂 🐼                       |                               |
|                          |                 | סטודנט                      | בלוק בחירת אוכלוסיית סטודנטים |
|                          | Ľ               | שיטת בחירה<br>גרואננו בסורה |                               |
|                          |                 |                             |                               |
|                          |                 | פרמטרים                     | בלוק הגדרת פרמטרי ריצה        |
| ▼                        | 2 נתוני לימודים | בסיס חישוב                  |                               |
| <b>•</b>                 | 1 קדם-אקדמי     | מצב עיבוד                   |                               |
|                          | 03.12.2020      | תאריך חישוב                 |                               |
|                          |                 | מפתח תקופה                  |                               |
|                          |                 | אפשרויות נוספות             | בלוק אפשרויות נוספות          |
|                          |                 | רישום ישיר 🔿                |                               |
|                          |                 | אצגת תוצאות לפני רישום 💿    |                               |
|                          |                 | רצג יומן יישום √            |                               |

 סעיפי הסבר: סעיפים שרוצים להדגיש חשיבות של נושא יכולים להיות מסוג "שים לב" או "טיפ" והם מופיעים תמיד במסגרת ובצורה שמובאת להלן.

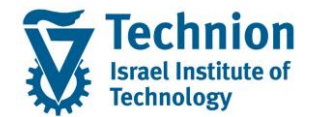

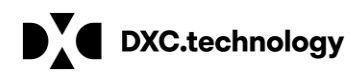

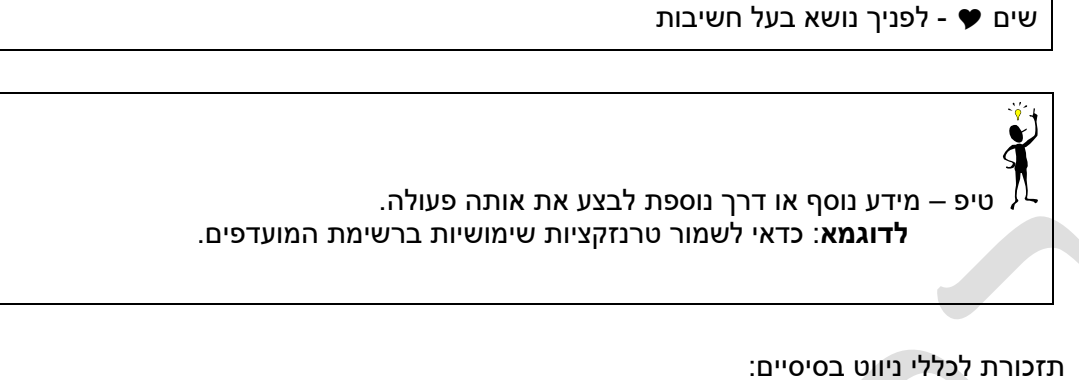

- לאחר בחירה בתיקייה מבוקשת יש ללחוץ פעמיים ברציפות על התיקייה הנבחרת. 0
  - 0
- לביצוע לאישור הקש על הכפתור 🔛 או F8 . למעבר בהיררכית התפריטים יופיעו שמות המסכים וחיצים, החיצים מסמלים את המעבר בין המסמכים. לדוגמא 0 - חשבונאות ⇔ ניהול נדל"ן גמיש ⇔ נתוני אב ⇔ נווט נדל"ן -
  - ניתן לעבור גם על ידי הזנת קוד טרנזקציה רצויה בתיבת ההזנה 0

והקשה על Enter או

**RE80** 

להמשך. 🔯

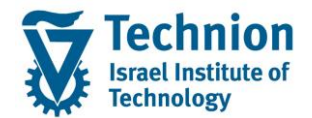

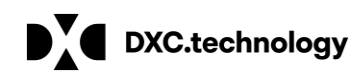

### 3. <u>פירוט פרקי המדריך</u>

#### <u>הערות מקדימות חשובות:</u>

סגירת מפתח התאמה והעברת רישומים ל-FI מתבצעים באופן אוטומטי, מתוזמנים במערכת, ולא נדרש לבצעם ידנית, אלא במקרים חריגים.

סגירת מפתח התאמה מהווה תהליך מקדים להעברת רישומים ל-FI. לא ניתן להעביר רישומים ל-FI ללא ביצוע מקדים של סגירת מפתח התאמה.

יוצאים מן הכלל הם מסמכים הנוצרים בתהליכים אוטומטיים, כגון: ריצות תשלומים, מנות תשלום, מנות חוזרים.

למסמכים אלו מתבצעת סגירת מפתח התאמה באופן אוטומטי בסיום התהליך, ומספרי מפתחות התאמה אלו

משוריינים" ול<u>א ניתנים</u> לסגירה חוזרת. נדרש לבצע להם תהליך המשך של העברת רישומים ל-FI בלבד.

#### 3.1. <u>סגירת מפתח התאמה – טרנזקציה FPG4</u>

(1) היכנס לטרנזאקציה FPG4. ייפתח מסך הכניסה הבא:

#### סגירת אוטומטית של מפתח התאמה

| i | Ð |
|---|---|
|   |   |

|          |    |   | בחירות                         |
|----------|----|---|--------------------------------|
| 2        | עד | 6 | מפתח התאמה                     |
| 8        | עד |   | אובייקט הזמנה                  |
| -        | עד |   | <br>תאריך הזנה                 |
| <b>~</b> | עד |   | החך ע"י                        |
|          |    |   |                                |
|          |    |   | אפשרויות עיבוד                 |
|          |    |   | אפשרויות עריכה                 |
|          |    |   | סגירת מפתח.משומש.              |
|          |    |   | מחיקת מפתחות פתוחים לא בשימוש⊽ |
|          |    |   | מחיקת מפתח.סגור.לא בשימוש⊽     |
|          |    |   |                                |
|          |    |   | מצב עיבוד                      |
|          |    |   | הפעלת בדיקה                    |
|          |    |   |                                |
|          |    |   |                                |
|          |    |   | רשימת פלט                      |
|          |    |   | ושימת ALV ∎רשימת               |
|          |    |   | ALV הצגת רשת                   |
|          |    |   |                                |

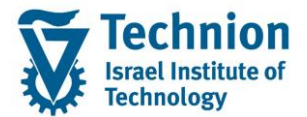

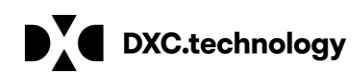

עבור מספר מפתח התאמה ניתן לרשום או לבחור מרשימת מפתחות התאמה:

|                         | בנית עַרוּך עבַוּר אל מַערכת עַזרה |
|-------------------------|------------------------------------|
|                         |                                    |
|                         | ירת אוטומטית של מפתח התאמה         |
|                         |                                    |
|                         | الر                                |
|                         | תח התאמה עד 🔄 🔁                    |
|                         | -ייקט חומנורו עד                   |
|                         | ן ע"י                              |
|                         |                                    |
|                         | רויות עיבור<br>ישבוניות עריכה      |
| באפר חשבונות ראשי $\Xi$ | שהארעים כדי<br>סגירת מפתח.משומש.   |
| הגבלות                  | מחיקת מפתחות פתוחים לא בשימוש      |
|                         | מחיקת מפתח.סגור.לא בשימוש          |
| מפתח התאמה              |                                    |
| נסגרה [1]               | יב עיבוד                           |
| העברת כל הנתונים        | וופערנבריקוו                       |
|                         |                                    |
|                         | ת פלט                              |
| הוון ע"י ALIZAGR        | שימת ALV                           |
| תאריך הזנה              | ALV הצגת רשת                       |
|                         |                                    |
| מתפר תועצות מהתומלו     |                                    |
|                         |                                    |
|                         |                                    |
|                         |                                    |

ניתן להזין חיפוש פרמטרים כגון: "נסגרה" (סטטוס המפתח סגור/פתוח), "העברת כל הנתונים" (האם מפתח עבר/לא עבר ל-FI), "הוזן ע"י" וכד'.

בהזנת שם משתמש בלבד מתקבלת רשימת המפתחות ופרטיהם:

| 🖻 הזנות נמצאו | שי (1) 195         | <sup>-</sup> חשבונות ראי | ומה לספו            | מפתח התא   |           | -          |                 |                  |  |
|---------------|--------------------|--------------------------|---------------------|------------|-----------|------------|-----------------|------------------|--|
| הגבלות        |                    |                          |                     |            |           |            |                 |                  |  |
|               |                    |                          |                     |            |           |            |                 |                  |  |
|               | • <mark>*</mark> • |                          |                     |            |           |            |                 |                  |  |
| מפתח התאמה    | הוזן ע"י           | תא.הזנה                  | נסגרה               | העברה אל   | העברת הכל | COPA העברה | או העב. תיקון.R | מפתח אובייקט     |  |
| GA2501211738  | ALIZAGR            | 26.01.2021               |                     | 00.00.0000 |           |            | N               |                  |  |
| 21012501/AG   | ALIZAGR            | 25.01.2021               |                     | 00.00.0000 |           |            | N               |                  |  |
| 21012402/AG   | ALIZAGR            | 24.01.2021               |                     | 00.00.0000 |           |            | N               |                  |  |
| 21024AG01 AA  | ALIZAGR            | 24.01.2021               | <                   | 00.00.0000 |           | N          | N 004           | PAYP20210124AG01 |  |
| AG2101211633  | ALIZAGR            | 24.01.2021               | <ul><li>✓</li></ul> | 00.00.0000 |           | N          | N 001           | AG2101211633     |  |
| AG2401211641  | ALIZAGR            | 24.01.2021               | <b>v</b>            | 00.00.0000 |           | N          | N 002           | AG2401211641     |  |
| AG2401211642  | ALIZAGR            | 24.01.2021               |                     | 00.00.0000 |           |            | N 002           | AG2401211641     |  |
| 21012301/AG   | ALIZAGR            | 23.01.2021               |                     | 00.00.0000 |           |            | N               |                  |  |
| 21012303/AG   | ALIZAGR            | 23.01.2021               |                     | 00.00.0000 |           |            | N               |                  |  |
| 21012309/AG   | ALIZAGR            | 23.01.2021               |                     | 00.00.0000 |           |            | N               |                  |  |
| 21023AG01 AA  | ALIZAGR            | 23.01.2021               | <ul><li>✓</li></ul> | 00.00.0000 |           | N          | N 012           | 000420210123AG01 |  |
| 21023AG02 AA  | ALIZAGR            | 23.01.2021               | <ul><li>✓</li></ul> | 00.00.0000 |           | N          | N 012           | 000420210123AG02 |  |
| 21023AG03 AA  | ALIZAGR            | 23.01.2021               | <ul><li>✓</li></ul> | 00.00.0000 |           | N          | N 012           | 000420210123AG03 |  |
| 21023AG04 AA  | ALIZAGR            | 23.01.2021               | <ul><li>✓</li></ul> | 00.00.0000 |           | N          | N 012           | 000420210123AG04 |  |
| 21023AG05 AA  | ALIZAGR            | 23.01.2021               | <b>v</b>            | 00.00.0000 |           | N          | N 012           | 000420210123AG05 |  |
| 21023AG06 AA  | ALIZAGR            | 23.01.2021               |                     | 00.00.0000 |           |            | N 012           | 000420210123AG06 |  |
| 21023AG07 AA  | ALIZAGR            | 23.01.2021               |                     | 00.00.0000 |           |            | N 012           | 000420210123AG07 |  |
| 21023AG08 AA  | ALIZAGR            | 23.01.2021               | <b>v</b>            | 00.00.0000 |           | N          | N 012           | 000420210123AG08 |  |
| 21023AG09 AA  | ALIZAGR            | 23.01.2021               |                     | 00.00.0000 |           |            | N 012           | 000420210123AG09 |  |
| 21023AG10 AA  | ALIZAGR            | 23.01.2021               | ✓                   | 00.00.0000 |           | N          | N 012           | 000420210123AG10 |  |
| 21023AG11 AA  | ALIZAGR            | 23.01.2021               | <b>v</b>            | 00.00.0000 |           | N          | N 012           | 000420210123AG11 |  |

יש לבחור רק מפתח התאמה פתוח, שטרם נסגר.

עמוד 6 מתוך 15 עמודים

כל הזכויות שמורות, אין לעשות כל פעולה ביצירה, להעתיק, לצלם או לצטט, ללא הסכמה מראש ובכתב מטעם הטכניון מכון טכנולוגי לישראל ©

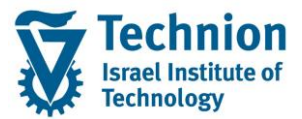

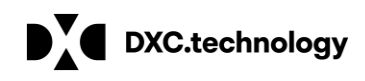

אם הפרמטר של מפתח התאמה במסך הכניסה ריק – ייסגרו כל מפתחות ההתאמה הפתוחים.

(2) אפשרויות הזנת ערכי פרמטרים נוספים:

#### סגירת אוטומטית של מפתח התאמה

| <b>I</b> 🚱    |   |    |   |
|---------------|---|----|---|
| בחירות        |   |    |   |
| מפתח התאמה    | 6 | עד | 5 |
| אורייקט הזמנה | _ | עד | 4 |

|   |   |    | <br>4         |
|---|---|----|---------------|
|   | 8 | עד | אובייקט הזמנה |
| I | 1 | עד | תאריך הזנה    |
| Ľ | 8 | עד | הוזן ע"י      |
| T |   |    |               |

4

| t | אפשרויות עיבוד                   |
|---|----------------------------------|
|   | אפשרויות עריכה                   |
|   | סגירת מפתח.משומש. 🗸              |
|   | עמחיקת מפתחות פתוחים לא בשימוש 🗸 |
|   | עמחיקת מפתח.סגור.לא בשימוש 🗸     |
|   |                                  |
|   | מצב עיבוד                        |
|   | הפעלת בדיקה                      |
|   |                                  |
|   |                                  |
| 1 | שימת פלט                         |
|   | <ul> <li>ALV רשימת</li> </ul>    |
|   |                                  |

|                  |                                                       | 1          |
|------------------|-------------------------------------------------------|------------|
| ουυιο            | הסבר                                                  | שדה        |
| רשות             | ניתן לרשום או לבחור מרשימה נפתחת                      | תאריך הזנה |
| רשות             | ניתן לרשום או לבחור מרשימה נפתחת                      | הוזן ע"י   |
| חובה לסמן לפחות  | יש לבחור לפחות אפשרות אחת, מומלץ לסמן את 3 האפשרויות. | בלוק       |
| אחד מ-3 השדות של | מבצע סגירה של מפתחות משומשים / שאינם בשימוש           | אפשרויות"  |
| אפשרויות עריכה   |                                                       | :"עיבוד    |
|                  |                                                       | אפשרויות"  |
|                  |                                                       | עריכה"     |
| רשות             | הרצת סימולציה                                         | בלוק "מצב  |
|                  |                                                       | – "עיבוד   |
|                  |                                                       | הפעלת"     |
|                  |                                                       | בדיקה"     |

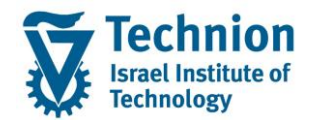

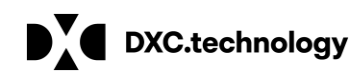

.(3) לחץ על "בצע" 🍄 להפעלת הטרנקציה.

הינך מועבר למסך התוצאות:

סוג תצוגת דוח – על פי בחירת הפלט במסך הכניסה בבלוק "רשימת פלט":

|   |    | סגירת אוטומטית של מפתח התאמה    |
|---|----|---------------------------------|
|   |    | I 🗘                             |
|   |    | בחירות                          |
| 2 | עד | מפתח התאמה                      |
|   | עד | אובייקט הזמנה                   |
|   | עו | נגארין הזנה                     |
|   | עו | דווון ע י                       |
|   |    | אפשרויות עיבוד                  |
|   |    | אפשרויות עריכה                  |
|   |    | סגירת מפתח.משומש.               |
|   |    | עמחיקת מפתחות פתוחים לא בשימוש√ |
|   |    | עמחיקת מפתח.סגור.לא בשימוש⊽     |
|   |    | מצב עיבוד                       |
|   |    | הפעלת בדיקה                     |
|   |    |                                 |
|   |    | רשימת פלט                       |
|   |    | ALV רשימת O                     |
|   |    | ALV הצגת רשת O                  |

יוצג מסך "עץ": • בסימון "רשימת ALV" בסימון

|         |      |       |         |    | אמה     | ח הת  | מפתו | ת של ו   | גוטומטיי    | רתי  | סגיו         |
|---------|------|-------|---------|----|---------|-------|------|----------|-------------|------|--------------|
|         |      |       | M       | ∢  | ► N   🖬 | 📴 🛛   | i 📰  | 1 👿 🍘 1  | 🖬 🖬 I 🖓     | ۳.   | <b>-</b>   🔍 |
|         |      |       |         |    |         |       | ī    | צת בדיקו | התאמה: הר   | מפתח | סגירת        |
|         |      |       |         |    |         |       |      |          |             |      | ~            |
|         |      |       |         |    |         |       |      | 1118111  | יסוס מפונוו | 0 👽  | <u> </u>     |
| אובייקט | מפתח | היפוך | אובייקט | של | אובייקט | סיווג | הזנה | תאריך    | פתπ התאמה   | m    |              |
|         |      |       |         |    |         |       |      |          | זגר         | ı Œ  | 00           |
|         |      |       |         |    |         |       |      |          | זחק         | 1) Œ | <b>⊃</b> ∆O  |
|         |      |       |         |    |         |       |      |          | טוריין      | in 🕀 |              |
|         |      |       |         |    |         |       |      |          |             |      |              |
|         |      |       |         |    |         |       |      |          |             |      |              |

פירוט סטטוס המסמכים:

- נסגר" כל מפתחות ההתאמה שנסגרו בטרנזקציה 💿
- נמחק" מפתחות התאמה שנמחקו כי אינם בשימוש 💿
- כגון: ריצות תשלום אוטומטיות, מנות PSCD ס "משוריין" מפתחות התאמה שמשוריינים לתהליכים פנימיים ב-תשלום, מנות חוזרים, נסגרים בתהליך האוטומטי ואינם מיועדים לסגירה ידנית

מסמכים שלא נסגרו (שגיאות) מוצגים עם צלמית "רמזור אדום" 💴 ובצפייה פנימית (הקלקה כפולה) במספרי ההתאמות מוצגת הודעת השגיאה.

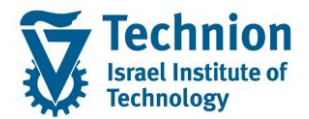

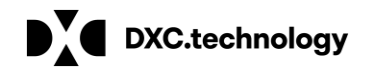

| 2         | רדו לעסות                                                                                                    | רמספרו מפת י                                                                                                    | מפתחות בבתאמב בנו                                                                                                    | יום בכל סנונווס     | ווע ללחוע וול סומו   | ארוול | ל סומו  | באמוד לסמונוות |
|-----------|----------------------------------------------------------------------------------------------------|----------------------------------------------------------------------------------------------------|----------------------------------------------------------------------------------------------------|---------------------|----------------------|-------|---------|----------------|
| n         | כוי קצפוונ<br>מסויים י                                                                                               | . דנוספו י נופונ                                                                                                    | נופונו וווניוו וונאנווי ווני                                                                                                    |                     | ש זיז וווץ עז סינו , | אועז  | י סינון |                |
|           | סגירת אוו                                                                                                    | וטומטית של מפ                                                                                                    | של מפתח התאמה                                                                                                    |                     |                      |       |         |                |
| 1         | 77419                                                                                                    |                                                                                                    | 4 4 🕨 🕅 I 🔝 I 📅 🖽 I 👿 🗿                                                                                                    |                     |                      |       |         |                |
| σ         | סגירת מפתπ הת                                                                                                    |                                                                                                    | בדיקה                                                                                                    |                     |                      |       |         |                |
| 1         | 1000 🔶 \Lambda                                                                                                    | וס מפתח התאמה                                                                                                    | מה                                                                                                    |                     |                      |       |         |                |
| 4         | מפתח                                                                                                    | ת התאמה תאריך הז<br>דו התאמה                                                                                                    | אריך הזנה סיווג אובייקט של או                                                                                                    | קט היפוך מפתπ אוביי | יקט                  |       |         |                |
| 1         | נסגר 🗅 🖸                                                                                                    | 11 0000 20(00110                                                                                                    | 00.11.000                                                                                                    |                     |                      |       |         |                |
|           | 2301<br>2301<br>-001<br>1001<br>1002<br>1701<br>1809<br>2001<br>2009<br>2101<br>2209<br>2201<br>2202<br>2209<br>2301 | 11.2020         AG/20112           12.2020         AG/20122           21.2021         AG/20121           01.2021         AG/21011           01.2021         AG/21011           01.2021         AG/21011           01.2021         AG/21011           01.2021         AG/21011           01.2021         AG/21011           01.2021         AG/21012           01.2021         AG/21012 | $\begin{array}{c} 23.11.202\\ 22.12.202\\ 10.01.202\\ 10.01.202\\ 10.01.202\\ 10.01.202\\ 17.01.202\\ 17.01.202\\ 17.01.202\\ 21.01.202\\ 20.01.202\\ 20.01.202\\ 21.01.202\\ 21.01.202\\ 22.01.202\\ 22.01.202\\ 22.01.202\\ 22.01.202\\ 23.01.202\\ 23.012\\ 23.012\\ 23.012\\ 23.012\\ 23.012\\ 23.012\\ 23.012\\ 23.$ |                     |                      |       |         |                |
|           | 2402<br>2501                                                                                                    | .01.2021 AG/21012<br>.01.2021 AG/21012                                                                                                    | 24.01.202<br>25.01.202                                                                                                    |                     |                      |       |         |                |
|           | 1738<br>1945                                                                                                    | .01.2021 GA2501211<br>11 2020 GC1911201                                                                                                    | 26.01.202<br>25 11 202                                                                                                    |                     |                      |       |         |                |
|           |                                                                                                    |                                                                                                    | רשימת פ                                                                                                    |                     |                      |       |         |                |
|           |                                                                                                    |                                                                                                    | רשימ                                                                                                    | ALV                 |                      |       |         |                |
|           |                                                                                                    |                                                                                                    | הצגר                                                                                                    | שת ALV              |                      |       |         |                |
| •         | • בסימון                                                                                                    | ן "הצגת רשת                                                                                                    | רשת ALV"                                                                                                    |                     | יוצג המסך במבנ       | :A    |         |                |
| 11001     | AC/2101                                                                                                    | ותוב                                                                                                    |                                                                                                    | 10.01.2021          |                      | _     |         |                |
| 11002     | AG/2101                                                                                                    | נסגו<br>נסגר                                                                                                    |                                                                                                    | 10.01.2021          |                      |       |         |                |
| 11701     | AG/2101                                                                                                    | נסגר                                                                                                    |                                                                                                    | 17.01.2021          |                      |       |         |                |
| 11709     | AG/2101                                                                                                    | נסגר                                                                                                    |                                                                                                    | 17.01.2021          |                      |       |         |                |
| 11801     | AG/2101                                                                                                    | נסגר                                                                                                    |                                                                                                    | 18.01.2021          |                      |       |         |                |
| 11809     | AG/2101                                                                                                    | נסגר                                                                                                    |                                                                                                    | 18.01.2021          |                      |       |         |                |
| 12001     | AG/2101                                                                                                    | נסגר                                                                                                    |                                                                                                    | 20.01.2021          |                      |       |         |                |
| 12009     | AG/2101                                                                                                    | נסגר                                                                                                    |                                                                                                    | 20.01.2021          |                      |       |         |                |
|           | AG/2101                                                                                                    | נסגר                                                                                                    |                                                                                                    | 21.01.2021          |                      |       |         |                |
| 12109     | AG/2101                                                                                                    | נטגו                                                                                                    |                                                                                                    | 21.01.2021          |                      |       |         |                |
| 12201     | AG/2101                                                                                                    | נטגו                                                                                                    |                                                                                                    | 22.01.2021          |                      |       |         |                |
| 12202     | AG/2101                                                                                                    | נסגר                                                                                                    |                                                                                                    | 22.01.2021          |                      |       |         |                |
| 12301     | AG/2101                                                                                                    | נסגר                                                                                                    |                                                                                                    | 23.01.2021          |                      |       |         |                |
| 12309     | AG/2101                                                                                                    | נסגר                                                                                                    |                                                                                                    | 23.01.2021          |                      |       |         |                |
| 12402     | AG/2101                                                                                                    | נסגר                                                                                                    |                                                                                                    | 24.01.2021          |                      |       |         |                |
| 12501     | AG/2101                                                                                                    | נסגר                                                                                                    |                                                                                                    | 25.01.2021          |                      |       |         |                |
|           | GA250121                                                                                                    | נסגר                                                                                                    |                                                                                                    | 26.01.2021          |                      |       |         |                |
|           | GC191120                                                                                                    | נסגר                                                                                                    |                                                                                                    | 25.11.2020          |                      |       |         |                |
| 01152 00  | GC251120                                                                                                    | נסגר                                                                                                    |                                                                                                    | 25.11.2020          |                      |       |         |                |
| 01445 00  | GC251120                                                                                                    | נסגו<br>נסגר                                                                                                    |                                                                                                    | 25.11.2020          |                      |       |         |                |
| 12000     | RF040121                                                                                                    | נסגר                                                                                                    |                                                                                                    | 04.01.2021          |                      |       |         |                |
| 11615 000 | RF050121                                                                                                    | נסגר                                                                                                    |                                                                                                    | 05.01.2021          |                      |       |         |                |
| 12000     | RF050121                                                                                                    | נסגר                                                                                                    |                                                                                                    | 05.01.2021          |                      |       |         |                |
| 11300     | RF060121                                                                                                    | נסגר                                                                                                    |                                                                                                    | 06.01.2021          |                      |       |         |                |
| 11312     | RF060121                                                                                                    | נסגר                                                                                                    |                                                                                                    | 06.01.2021          |                      |       |         |                |
| 01300     | RF201220                                                                                                    | נסגר                                                                                                    |                                                                                                    | 20.10.2020          |                      |       |         |                |
|           |                                                                                                    |                                                                                                    |                                                                                                    | 20.12.2020          |                      |       |         |                |
| 01525     | RF201220                                                                                                    | נסגר                                                                                                    |                                                                                                    | 20.12.2020          |                      |       |         |                |

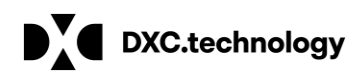

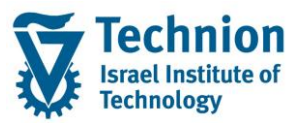

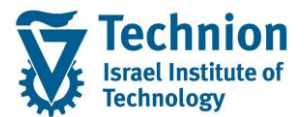

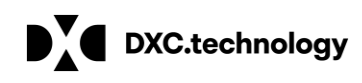

## 3.2. העברת רישומים ל-FI – טרנזקציה FPG1

(1) היכנס לטרנזאקציה FPG1. ייפתח מסך הכניסה הבא:

| העברת רשומות סיכום FI-CA לספר חשבונות ראשי |      |   |   |  |
|--------------------------------------------|------|---|---|--|
| 🗓 🗗 🖓                                      |      |   |   |  |
| בחירות                                     |      |   |   |  |
| מפתח התאמה 🔁 🛛 עד                          |      | 8 | • |  |
| קוד חברה עד 📃 🔁                            | J    | 2 |   |  |
| אובייקט הזמנה 📃 עד 📃                       |      | 2 |   |  |
| סגור מ                                     |      | 1 |   |  |
| העברה עד לתאריך רישום                      |      |   |   |  |
|                                            | <br> |   |   |  |
| זפעלת התאמה                                |      |   |   |  |
| העברת נתוני תיקון 🗌                        |      |   |   |  |
| אפשרויות עיבוד                             |      |   |   |  |
|                                            |      |   |   |  |
| ב<br>רשימת מסמכים שנוצרו                   |      |   |   |  |
| עדכון מקומי                                |      |   |   |  |

עבור מספר מפתח התאמה ניתן לרשום או לבחור מרשימת מפתחות התאמה, בדומה לטרנזקציה FPG4 (סעיף 3.1 לעיל)

יש לבחור רק מפתחות התאמה שנסגרו.

אם הפרמטר של מפתח התאמה במסך הכניסה ריק – ייירשמו כל מפתחות ההתאמה הסגורים.

(2) הזנת ערכי פרמטרים נוספים:

| ουυιο | הסבר                       | שדה                      |
|-------|----------------------------|--------------------------|
| רשות  | הטכניון - 3000             | קוד חברה                 |
| רשות  | תאריך שבו מפתח ההתאמה נסגר | סגור מ                   |
| רשות  | תאריך רישום במסמך          | העברה עד<br>לתאריך רישום |

- (3) בחירות נוספות אפשריות:
- הרצת סימולציה ניתן לסמן בבלוק "אפשרויות עיבוד": "הרצת מבחן" ✓
   ✓

כאשר מבקשים להריץ

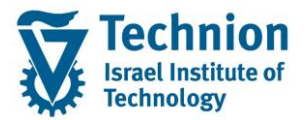

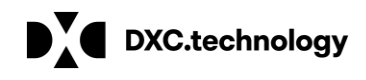

- הצגת תוצאות ריצה מומלץ לסמן "רשימת מסמכים שנוצרו"
   הריצה.
  - (4) לחץ על "בצע" 论 להפעלת הטרנקציה. הינך מועבר למסך התוצאות:

|         |             |          | <b>e</b>    | 1            | I.E.        |          |              |       |        |
|---------|-------------|----------|-------------|--------------|-------------|----------|--------------|-------|--------|
|         |             |          |             |              | ום          | מן ייש   | תאמה ליו     | נח ר  | מפח    |
|         |             |          | טקסט ארוך   | שגיאה        | סטטוס התא.  | קו.חב.   | מפתח התאמה   | התאמו | ס.מפ.ו |
|         |             |          | 8           |              | רישום התחיל | 3000     | AG/21011709  | 0     | $\sim$ |
|         |             |          | 8           |              | רישום התחיל | 3000     | AG/21011809  | a     | $\sim$ |
|         |             |          |             |              |             |          |              |       |        |
|         |             |          |             |              |             |          |              |       |        |
|         |             |          |             |              |             |          |              |       |        |
|         |             |          |             |              |             |          |              |       |        |
|         |             |          |             |              |             |          |              |       |        |
|         |             |          |             |              |             |          |              |       |        |
|         |             |          |             |              |             |          |              |       |        |
|         |             |          |             |              |             |          |              |       |        |
|         |             |          |             |              |             |          |              |       |        |
|         |             |          |             |              |             |          |              |       |        |
|         |             |          |             |              |             |          |              |       |        |
|         |             | חשבונאות |             | <b>E</b> . ( |             |          |              |       |        |
|         |             | שי       | ונות ראש    | חשב          | כי ספר ו    | מסמ      | פורטת של     | ה מ   | הצג    |
| סימוכין | מערכת לוגית | הלי.סי   | ייקט        | תח אובי      | מסמך מפו    | קו תאריך | אריך רישום ת | סוג ח | קו.חב. |
|         | TDD400      | FKKSU    | AG -0000001 | /21011       | 709 17.01   | .2021    | 17.01.202    | 1 PS  |        |
|         | TDD400      | FKKSU    | AG -0000001 | /21011       | 809 17.01   | .2021    | 17.01.202    | 1 PS  | 3000   |
|         | TDD400      | FKKSU    | AG -0000002 | /21011       | 809 18.01   | .2021    | 18.01.202    | 1 PS  | 3000   |

יש לרענן את המסך בצלמית 🔤 עד שצלמית סטטוס מפתח התאמה תשתנה מצהובה לירוקה:

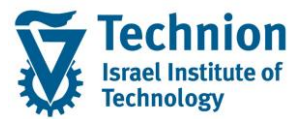

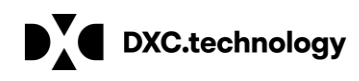

|         | י - עדכון   | נ כלל  | FI-C לספר חשבונות          | ות סיכומים A   | רה של רשומ              | העב    |
|---------|-------------|--------|----------------------------|----------------|-------------------------|--------|
|         |             |        |                            |                |                         |        |
|         |             |        |                            | <b>F.4.6</b> 4 | <u>.</u>                |        |
|         |             |        |                            | יומן יישום     | ח התאמה ל               | מפת    |
|         |             |        | שגיאה טקסט ארו             |                | מפתח התאמה קו           | ס.מפ.  |
|         |             |        | (2)                        | 300 העברה הוש  | 00 AG/21011709          | 00     |
|         |             |        | 0                          |                | 00 AG/21011809          | 00     |
|         |             |        |                            |                |                         |        |
|         |             | נאות   | ושבו 🚹 🚹 חשבו 🚺            |                |                         |        |
|         |             |        | ר חשבונות ראשי             | ול מסמכי ספ    | <mark>ה מפורטת ש</mark> | הצגו   |
| סימוכין | מערכת לוגית | הלי.סי | מפתח אובייקט               | תקו תאריך מסמך | סוג תאריך רישום         | קו.חב. |
|         | TDD400      | FKKSU  | AG -0000001/21011709       | 17.01.2021     | 17.01.2021 PS           | 30     |
|         | TDD400      | FKKSU  | AG -0000001/21011809       | 17.01.2021     | 17.01.2021 PS           | 3000   |
|         | TDD400      | FKKSU  | AG -0000002/21011809       | 18.01.2021     | 18 01 2021 PS           |        |
|         |             |        | <u>AG_6000002/21011005</u> |                | 10.01.2021 13           | 3000   |

ראשי", וללחוץ על צלמית ....

נפתח מסך קופץ המציג רשימת מסמכים בחשבונאות:

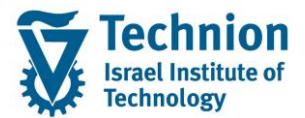

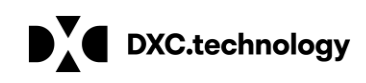

#### העברה של רשומות סיכומים FI-CA לספר חשבונות כללי - עדכון

|                |                     |              |        |                 |         | <b>E.</b> 6                    |        | 7007                       | <u>=</u> [3] |
|----------------|---------------------|--------------|--------|-----------------|---------|--------------------------------|--------|----------------------------|--------------|
|                |                     |              |        |                 |         | יישום                          | ליומן  | ז התאמה                    | מפתו         |
|                |                     |              |        | ַטקסט ארו       | שגיאה   | סטטוס התא.                     | קו.חב. | מפתח התאמה                 | ס.מפ         |
|                |                     |              |        |                 |         | העברה הוש <u></u><br>העברה הוש | 3000   | AG/21011709<br>AG/21011809 |              |
|                |                     |              |        |                 |         |                                |        | ,                          |              |
| ×              | נים בחשבונאות       | רשימת מסמנ   |        |                 |         |                                |        |                            |              |
|                |                     |              |        |                 |         |                                |        |                            |              |
|                | בחשבונאות           | מסמכים ו     |        |                 |         |                                |        |                            |              |
|                | ןסט סוג אובייקט     | מסמך טל      |        |                 |         |                                |        |                            |              |
|                | זמך חשבונאות        | 900000191 מס |        |                 |         |                                |        |                            |              |
|                | פר חשב.למטרה מיוחדת | 1011171970   |        |                 |         |                                |        |                            |              |
|                | זמך ניהול מענקים    | A/21011709   |        |                 |         |                                |        |                            |              |
|                |                     |              |        |                 |         |                                |        |                            |              |
|                |                     |              |        |                 |         |                                |        |                            |              |
|                |                     |              |        |                 |         |                                |        |                            |              |
| מסמך מקורי 🖨 🗶 |                     |              | נאות   | ו 🚹 ו 🚺 🚺       | . 🛃 . I |                                |        | 7487                       |              |
|                |                     |              |        | שבונות ראשי     | ר חש    | וסמכי ספ                       | של מ   | מפורטת                     | הצגה         |
|                | סימוכין             | מערכת לוגית  | הלי.סי | אובייקט         | מפתח    | תאריך מסמך                     | ו תקו  | זוג תאריך רישום            | קו.חב. כ     |
|                |                     | TDD400       | FKKSU  | AG -0000001/210 | 011709  | 17.01.2021                     |        | 17.01.2021 P               | S30          |
|                |                     | TDD400       | FKKSU  | AG -0000001/210 | 011809  | 17.01.2021                     |        | 17.01.2021 P               | S 3000       |
|                |                     | TDD400       | FKKSU  | AG -0000002/210 | 011809  | 18.01.2021                     |        | 18.01.2021 P               | S 3000       |

כדי לצפות במסמך מהרשימה, יש לבצע הקלקה כפולה על מספר המסמך.

— 6) שגיאות יוצגו עם צלמית רמזור אדום

<u>)</u> ()

בהקלקה כפולה על השורה, תוצג שגיאה מפורט. יש לטפל בכל שגיאה באופן פרטני על פי מהות השגיאה ולאחר התיקון להריץ את הטרנזקציה שוב.

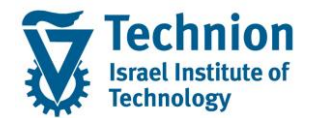

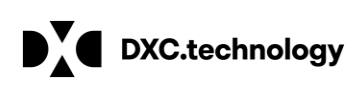

# העברה של רשומות סיכומים FI-CA לספר חשבונות כללי - הרצת מבחן

# 

# מפתח התאמה ליומן יישום

| טקסט ארוך | תיאור שגיאה                                  | סטטוס התא.      | קו.חב. | מפתח התאמה   | ס.מפ.התאמה     |
|-----------|----------------------------------------------|-----------------|--------|--------------|----------------|
| ?         | REC 3000/1000007 - סטטוס מערכת AALK הוא פעיל | אגיאה בממשק ACC | 3000   | 0000001320RE | <b>\$\$</b> 00 |
| 2         | REC 3000/1000007 - סטטוס מערכת AALK הוא פעיל | אגיאה בממשק ACC | 3000   | 0000001420RE | <b>)</b>       |
| 2         | REC 3000/1000007 - סטטוס מערכת AALK הוא פעיל | אגיאה בממשק ACC | 3000   | 0000001520RE | <b>)</b> (00)  |
| 2         | REC 3000/1000007 - סטטוס מערכת AALK הוא פעיל | אגיאה בממשק ACC | 3000   | 0000001620RE | <b>)</b> (00)  |
| 8         | REC 3000/1000007 - סטטוס מערכת AALK הוא פעיל | אגיאה בממשק ACC | 3000   | 0000001720RE | <b>)</b> (00   |
| 8         | REC 3000/1000007 - סטטוס מערכת AALK הוא פעיל | אגיאה בממשק ACC | 3000   | 0000001820RE | <b>)</b>       |
| 8         |                                              | אגיאה בממשק ACC | 3000   | AG/20083001  | <b>)</b>       |
| 8         |                                              | אגיאה בממשק ACC | 3000   | MK/20090201  | <b>)</b>       |
| 8         |                                              | אגיאה בממשק ACC | 3000   | AG/20090301  | <b>)</b>       |
| 2         |                                              | אגיאה בממשק ACC | 3000   | MK/20090601  | <b>)</b>       |
| 2         |                                              | העברה הושלמה    | 3000   | 0000000120RE | CC=            |
| 2         |                                              | העברה הושלמה    | 3000   | 0000000320RE | CC=            |
| 2         |                                              | העברה הושלמה    | 3000   | 0000000420RE | CC=            |
| 8         |                                              | העברה הושלמה    | 3000   | 0000000520RE | CC=            |
| 2         |                                              | העברה הושלמה    | 3000   | 0000000521RE | CC.            |

# 

# הצגה מפורטת של מסמכי ספר חשבונות ראשי

| סימוכין                                                      | מערכת לוגית | הלי.סי | מפתח אובייקט         | תקו תאריך מסמך | תאריך רישום | סוג | קו.חב. |  |  |  |  |
|--------------------------------------------------------------|-------------|--------|----------------------|----------------|-------------|-----|--------|--|--|--|--|
|                                                              | TDD400      | FKKSU  | 000000120RE-0000001  | 01.12.2020     | 01.12.2020  | PS  | 30     |  |  |  |  |
|                                                              | TDD400      | FKKSU  | 000000320RE-0000001  | 01.12.2020     | 01.12.2020  | PS  | 3000   |  |  |  |  |
|                                                              | TDD400      | FKKSU  | 000000420RE-0000001  | 01.12.2020     | 01.12.2020  | PS  | 3000   |  |  |  |  |
|                                                              | TDD400      | FKKSU  | 0000000520RE-0000001 | 01.12.2020     | 01.12.2020  | PS  | 3000   |  |  |  |  |
|                                                              | TDD400      | FKKSU  | 000000521RE-0000001  | 01.01.2020     | 01.01.2020  | PS  | 3000   |  |  |  |  |
|                                                              | TDD400      | FKKSU  | 000000620RE-0000001  | 01.12.2020     | 01.12.2020  | PS  | 3000   |  |  |  |  |
|                                                              | TDD400      | FKKSU  | 000000621RE-0000001  | 01.01.2020     | 01.01.2020  | PS  | 3000   |  |  |  |  |
|                                                              | TDD400      | FKKSU  | 0000000720RE-0000001 | 01.12.2020     | 01.12.2020  | PS  | 3000   |  |  |  |  |
|                                                              | TDD400      | FKKSU  | 000000920RE-0000001  | 01.01.2021     | 01.01.2021  | PS  | 3000   |  |  |  |  |
|                                                              | TDD400      | FKKSU  | 0000000921RE-0000001 | 01.10.2020     | 01.10.2020  | PS  | 3000   |  |  |  |  |
|                                                              | TDD400      | FKKSU  | 0000001020RE-0000001 | 01.01.2021     | 01.01.2021  | PS  | 3000   |  |  |  |  |
|                                                              | TDD400      | FKKSU  | 0000001021RE-0000001 | 01.10.2020     | 01.10.2020  | PS  | 3000   |  |  |  |  |
| בריצות אוטומטיות, יישלח דוח ייעודי שיפותח עבור תוצאות הריצה. |             |        |                      |                |             |     |        |  |  |  |  |